## ĐƠN GIẢN HÓA VIỆC MUA SẮM WIC CỦA BẠN

## ứng dụng di động WICShopper

- 1. Cài đặt "WIC Shopper" từ cửa hàng ứng dụng của bạn.
- 2. Chọn Massachusetts làm Cơ quan WIC của bạn.
- 3. Chọn ngôn ngữ của bạn trong phần Cài đặt.
- 4. Đăng ký Thẻ WIC của bạn.
- 5. Xem các lợi ích có sẵn và Thực phẩm được phép của WIC.
- 6. Quét các sản phẩm để xác định các loại thực phẩm được WIC cho phép khi bạn mua sắm.
- 7. Tìm danh sách tất cả các cửa hàng được WIC ủy quyền.
- 8. Xem các cuộc hẹn WIC sắp tới của bạn.
- 9. Tìm thông tin về dinh dưỡng và nuôi con bằng sữa mẹ, các công thức nấu ăn lành mạnh và nhiều thông tin.

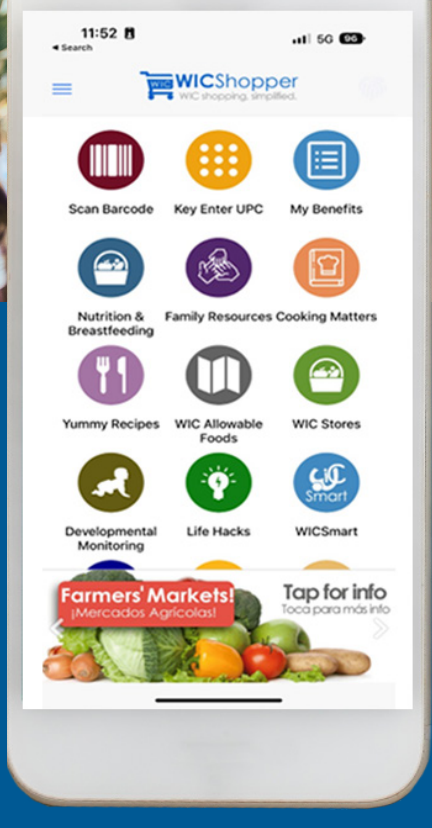

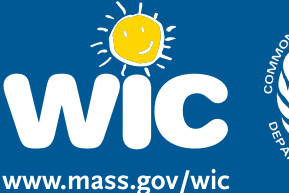

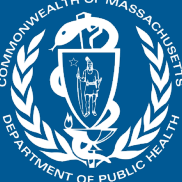

Form # 374

Vietnames

Đây là tổ chức cung cấp cơ hội bình đẳng.